## **TOUCH SCREEN HOME MENU**

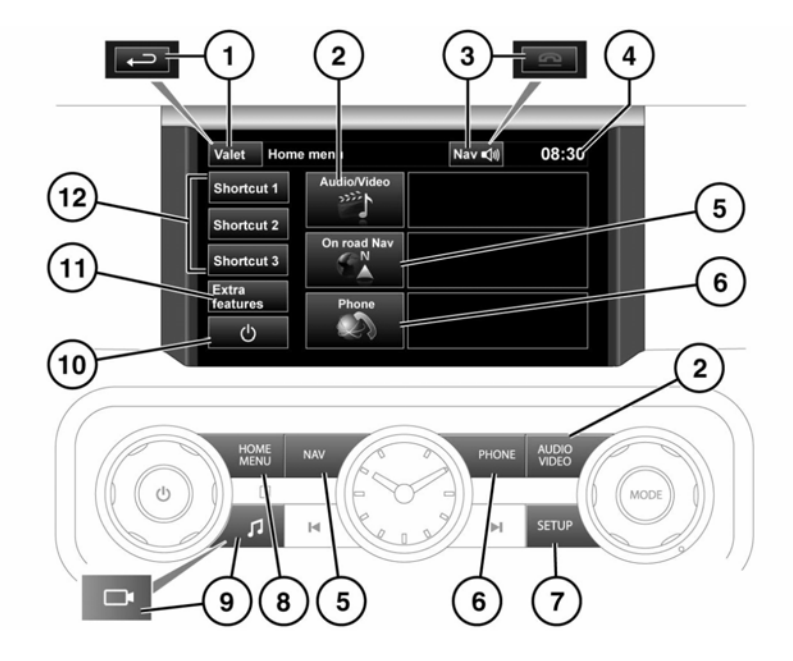

E155450

 $\bigcirc$ 

Always run the engine during prolonged use of the Touch screen. Failure to do so may discharge the vehicle's battery, preventing the engine from starting.

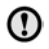

Avoid spilling or splashing liquids onto the Touch screen.

- Touch to select Valet mode. During menu mode, the icon is changed to the Back soft key, touch to return to the previous screen displayed.
- 2. Touch or press to select the Audio/Video menu, see 134, AUDIO/VIDEO CONTROLS.
- **3.** While navigation is operating, touch to repeat the last given navigation instruction. During a phone call, the icon is changed. Touch to end the call.
- 4. Touch to adjust the time/date.

- Touch or press to select the On road Navigation menu. The current set destination is displayed.
- 6. Touch or press to select the Phone menu.
- 7. Touch to select the Touch screen **Setup** menu.
- 8. Press to select the Home menu.
- **9.** Press to display the audio settings. When proximity cameras are fitted, this icon is changed and the button will turn the cameras on/off.
- 10. Press to turn the screen on/off.
- 11. Press to select the Extra features menu.
- 12. To change the shortcuts, see 66, TOUCH SCREEN SETUP.